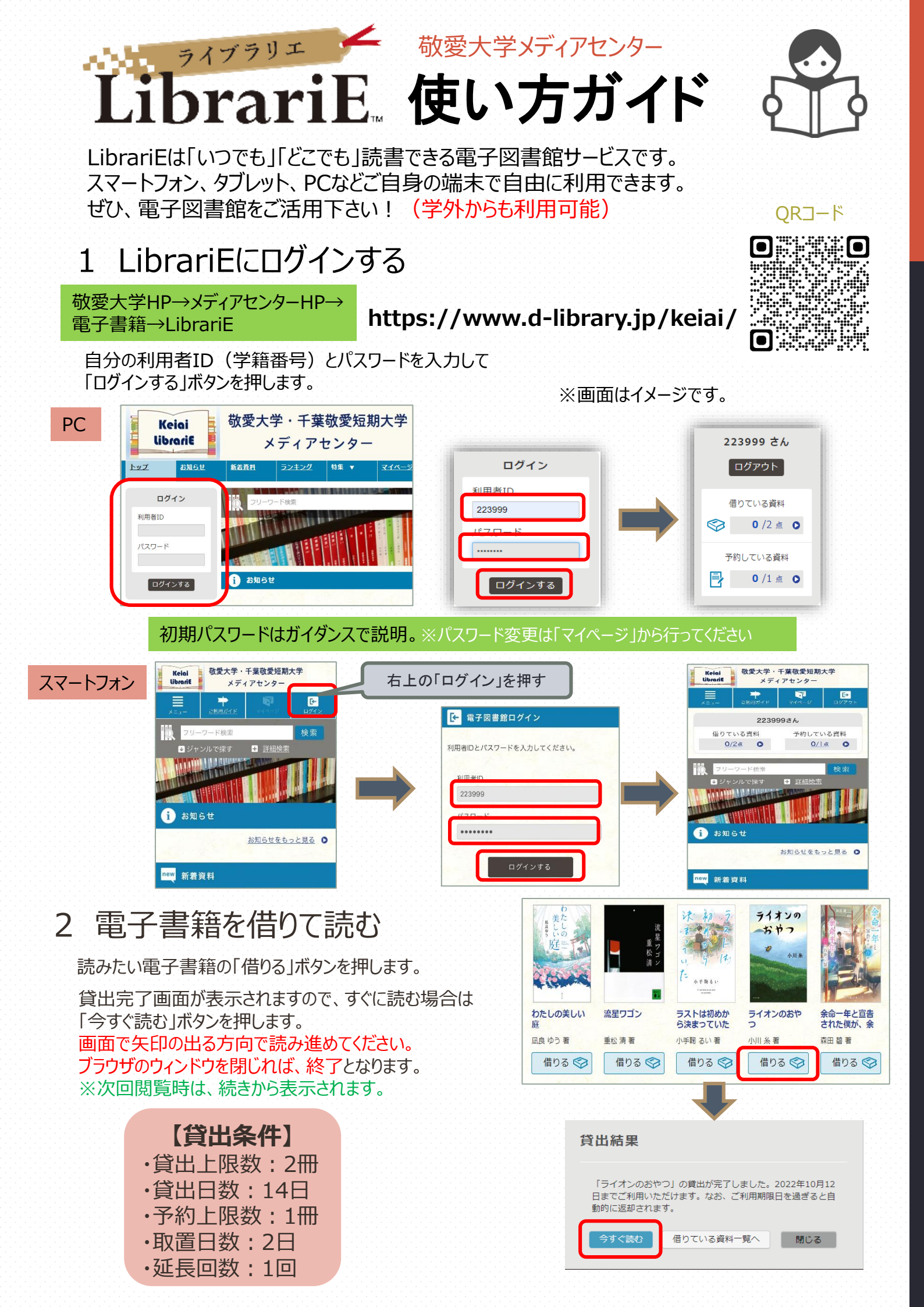

## 3 電子資料を返却する・貸出延長する

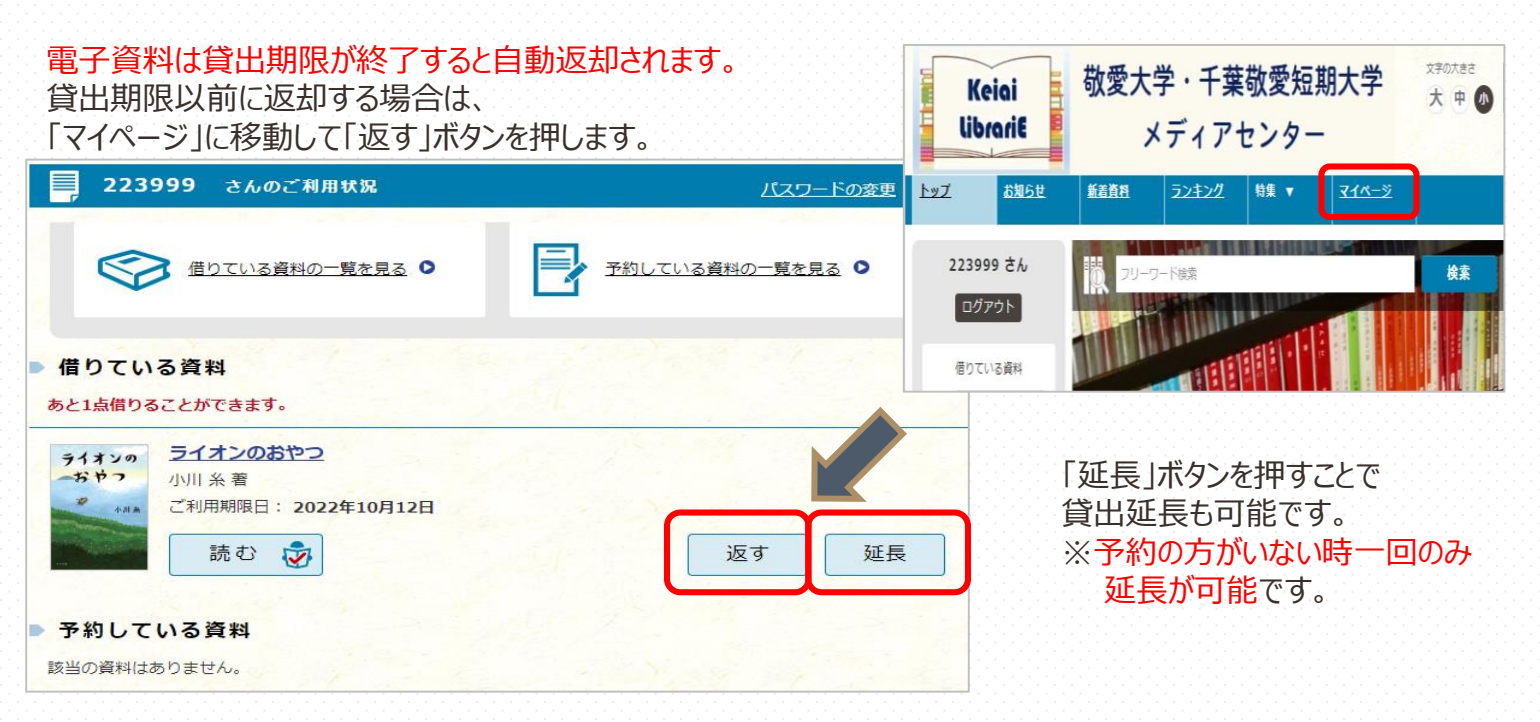

## 4 貸出中の電子資料を予約する

資料が貸出中の場合、予約をすることができます。

予約している資料が利用できるようになると トップ画面にメッセージが表示され、 取り置き期間中(2日間)に貸出できます。

LibrariE

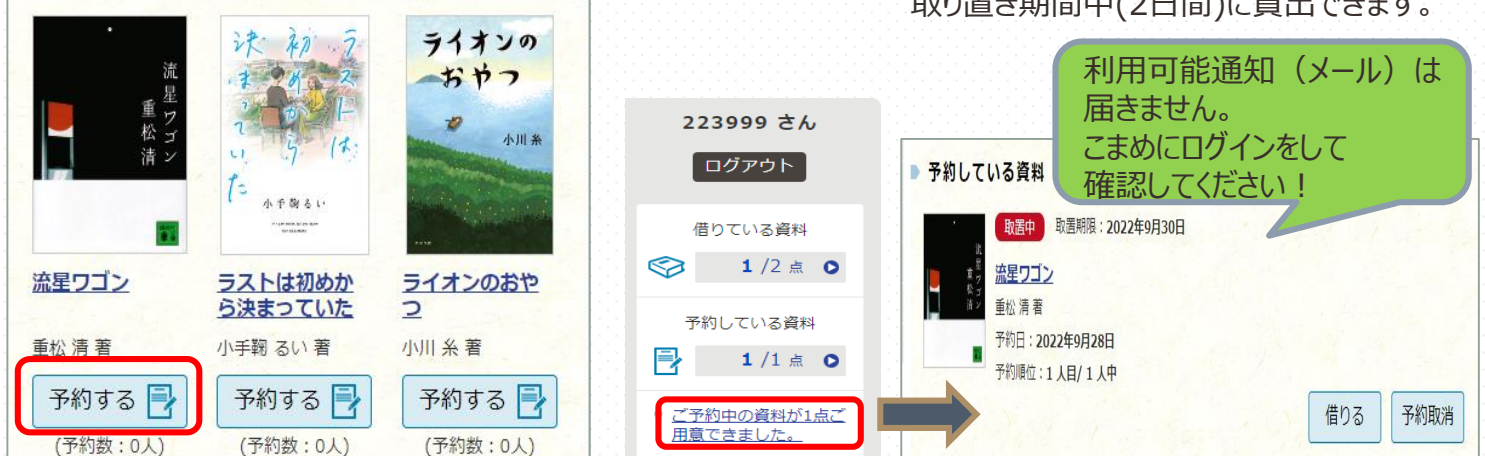

## 5 ビューワ設定(文字サイズなど)の変更方法

閲覧中に画面左上をクリックすると設定変更画面が表示され、設定を変更することができます。

| (リーダー設定で文字サイ                                                         | イズ・色反転など変<br> | 更可能)                                    | ①変更したい項目ごとに設定します。<br>②画面左上の「設定を反映」チェックボタンを押します。                     |
|----------------------------------------------------------------------|---------------|-----------------------------------------|---------------------------------------------------------------------|
| ライオンのおやつ                                                             |               | <b>O</b><br>RTEN                        | 環境設定                                                                |
| 書誌情報                                                                 |               | the the the the the the the the the the |                                                                     |
| 目次・しおり・メモ<br>目次・しおり・メモを一覧で表示します。                                     | 3             |                                         | Webフォント<br>文字表示が見にくい環境でWebフォントを利用すると、文字が含れいに補正表示されます。               |
| 本文検索<br>*文内から文字を検索します。                                               |               |                                         | 655 655                                                             |
| 自動ページ送り<br>- 定時間線フタに自動でページを送ります。<br>リーダー設定<br>スキサイズ、エフェクトの変更などを行っます。 |               | 15                                      | <ul> <li>              金元世を反戦             ・             ・</li></ul> |
|                                                                      | ,             | -<br>-<br>-                             | マウスガイド<br>マウスガイドを表示します。                                             |